### Table des matières

| BELparcel – Temps de distribution                                                                   | 2  |
|----------------------------------------------------------------------------------------------------|----|
| Avant de commencer                                                                                  | 2  |
| Votre livreur de colis étranger n'a pas encore de NISS (numéro BIS) ?                               | 2  |
| Ai-je accès au service en ligne sécurisé BELparcel ?                                                | 2  |
| Je suis sous-traitant et je veux enregistrer les temps de distribution d'un livreur de colis        | 3  |
| Je me connecte au service en ligne 'BELparcel'                                                      | 3  |
| Enregistrement des temps de distribution                                                            | 5  |
| Consulter, modifier ou supprimer des enregistrements du temps                                       | 8  |
| Je suis donneur d'ordres et je souhaite enregistrer les temps de distribution d'un livreur de colis | 11 |
| Je me connecte au service en ligne 'BELparcel'                                                      | 11 |
| Enregistrement des temps de distribution                                                            | 13 |
| Consulter, modifier ou supprimer des enregistrements du temps                                       | 16 |
| Je suis livreur de colis et je souhaite enregistrer mon temps de distribution                       | 19 |
| Je me connecte au service en ligne 'BELparcel'                                                      | 19 |
| Enregistrement des temps de distribution                                                            | 21 |
| Consulter, modifier ou supprimer des enregistrements du temps                                       | 23 |

### BELparcel – Temps de distribution

### Avant de commencer

### Votre livreur de colis étranger n'a pas encore de NISS (numéro BIS) ?

Dans ce cas, vous pouvez rapidement en faire la demande pour la personne concernée via belgianIDpro.

Ces instructions se composent de trois parties principales, en fonction de votre rôle :

- 1. pour les sous-traitants
- 2. pour les <u>donneurs d'ordres</u>
- 3. pour les livreurs de colis

### Ai-je accès au service en ligne sécurisé BELparcel ?

Pour pouvoir accéder au service en ligne sécurisé 'BELparcel', le gestionnaire d'accès principal ou un gestionnaire d'accès de votre entité doit vous accorder un premier accès à '**BELparcel – Entreprise** (Consultation et déclaration des informations BELparcel liées à l'entreprise)'. Ce gestionnaire d'accès agit en qualité d'« employeur de l'ONSS » ou d'« entreprise sans personnel » via le service en ligne 'Gestion des Accès' du Portail de la sécurité sociale (<u>Gestion des accès pour entreprises et organisations</u> (socialsecurity.be))

### Pour les sous-traitants et les donneurs d'ordres :

BELParcel - Enregistrement de temps - Livreur
 Enregistrements des temps de distribution par un livreur, pour lui même au nom de l'entreprise
 BELParcel - Entreprise

Consultation et déclaration des informations BELParcel liées à l'entreprise

### Pour les livreurs de colis

BELParcel - Enregistrement de temps - Livreur

Enregistrements des temps de distribution par un livreur, pour lui même au nom de l'entreprise

BELParcel - Entreprise

Consultation et déclaration des informations BELParcel liées à l'entreprise

# Je suis sous-traitant et je veux enregistrer les temps de distribution d'un livreur de colis

### Je me connecte au service en ligne 'BELparcel'

Vous vous connectez à « BELparcel » à partir du <u>site web informatif de BELparcel</u>. Cliquez sur le bouton « Mon BELparcel », en haut à droite de n'importe quelle page (sur la version mobile, dépliez d'abord le menu hamburger, c'est-à-dire les trois barres horizontales en haut à droite).

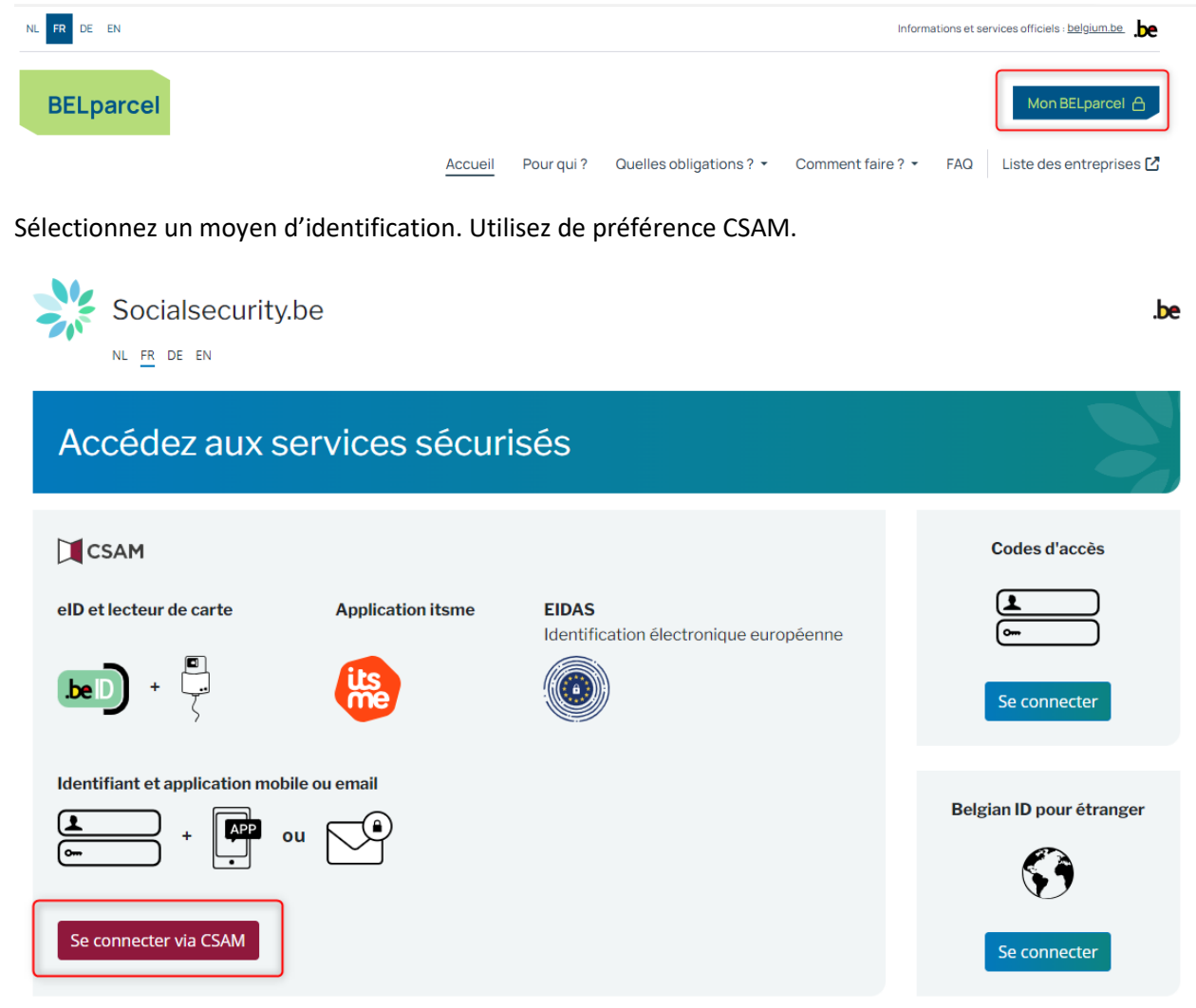

Sélectionnez ensuite la clé numérique de votre choix.

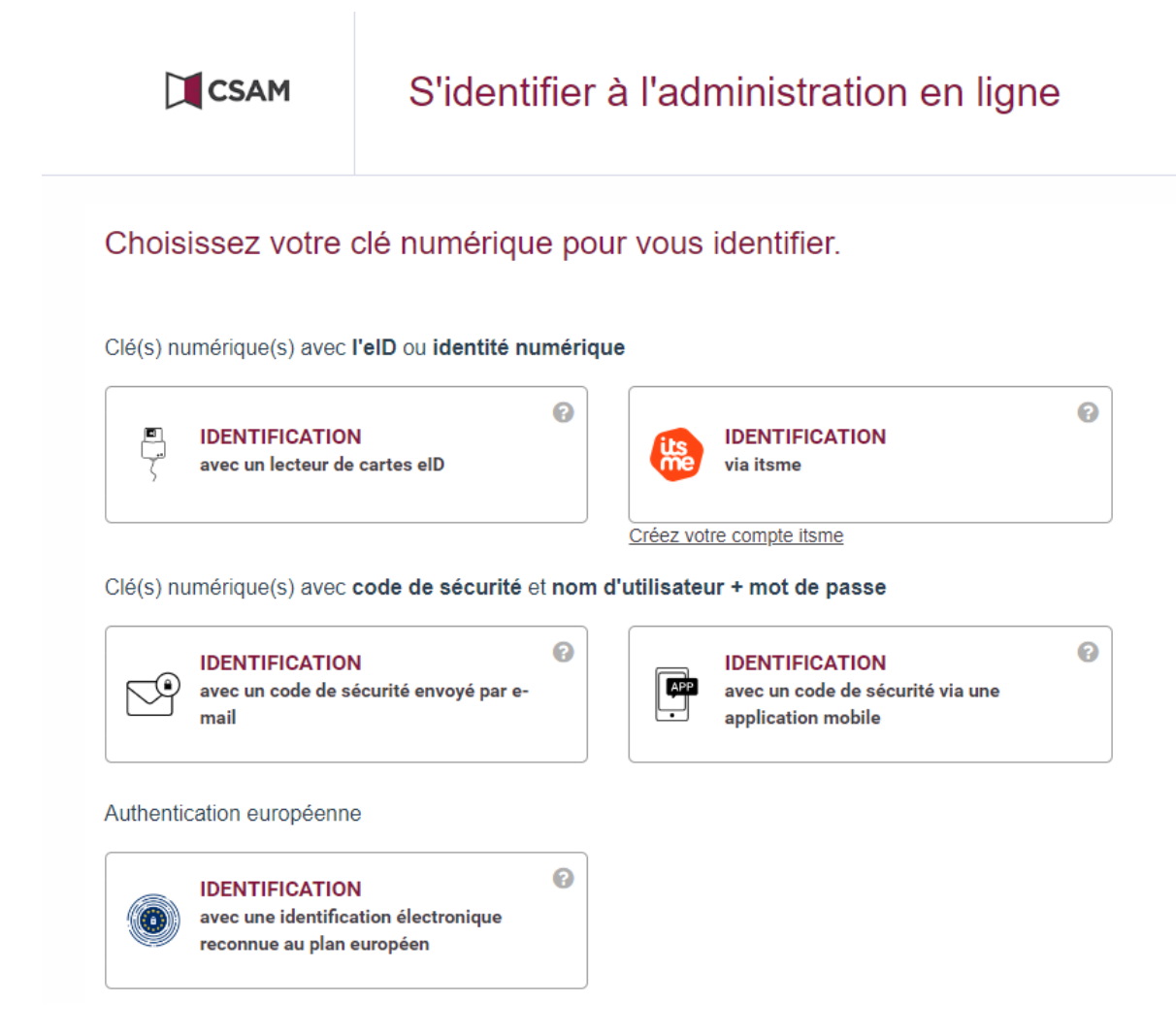

Sélectionnez ensuite l'entreprise et la qualité - **Employeur ONSS** ou **Entreprise sans personnel** - pour laquelle vous souhaitez vous connecter.

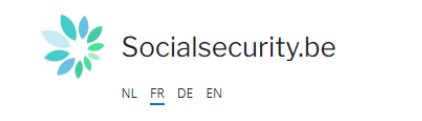

.be

Sélectionner l'entreprise avec laquelle vous désirez être connecté sur le portail de la Sécurité Sociale

 ESSA TEST SMALS
 Numéro d'entreprise : 123456749

 • Employeur ONSS - Utilisateur

 • Employeur PPL - Utilisateur

 • Secrétariat social agréé - Utilisateur

### Enregistrement des temps de distribution

Cliquez sur « Commencez l'enregistrement du temps ».

Si vous ne voyez pas de bouton « Commencez l'enregistrement du temps », **enregistrez d'abord votre activité en tant qu'entreprise de distribution 'last-mile'.** Pour cela, cliquez sur « Commencez votre notification ».

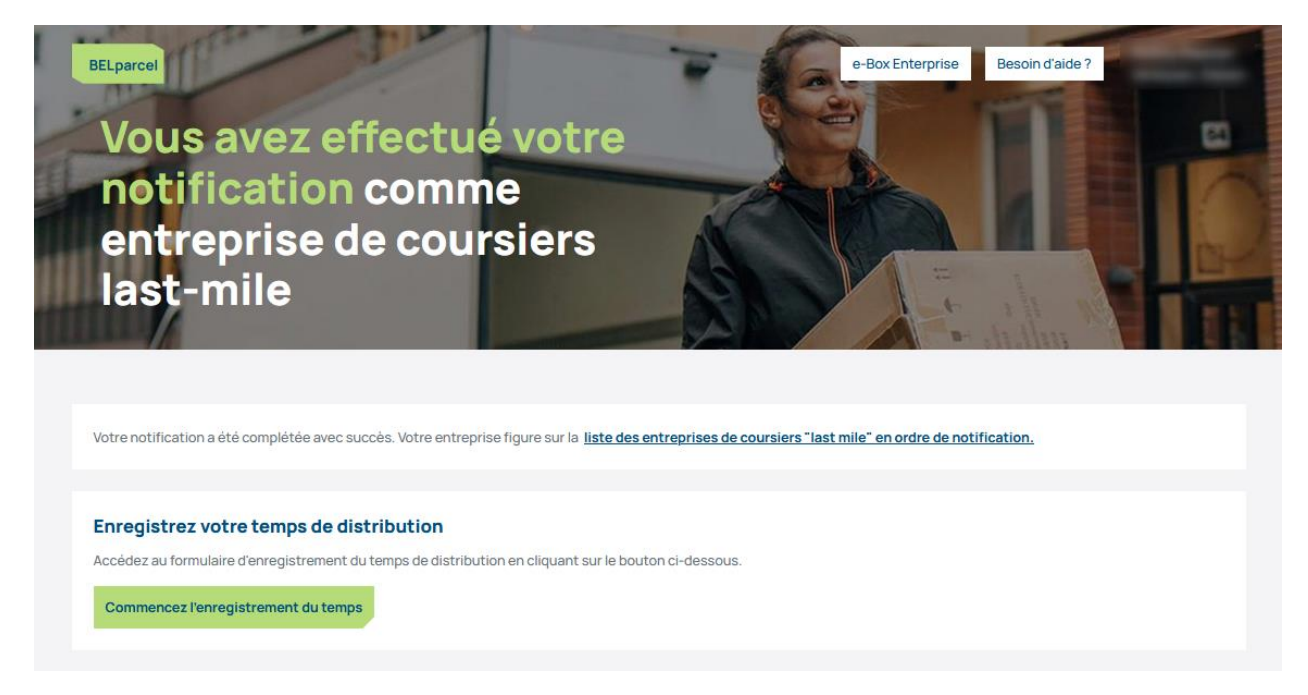

Vous avez ensuite la possibilité de poursuivre l'enregistrement du temps en tant que sous-traitant ou en tant que donneur d'ordres.

Pour continuer en tant que sous-traitant, cliquez sur « Enregistrez un nouveau temps de distribution » dans le bloc « Enregistrement du temps en tant que sous-traitant ».

# Enregistrement du temps via BELparcel

### Enregistrement du temps en tant que soustraitant

Dans cette section, enregistrez vos nouveaux temps de distribution en tant que sous-traitant. Dans ce cas-ci, le coursier travaille directement pour vous.

Aperçu

Enregistrement du temps en tant que soustraitant

Enregistrez un nouveau temps de distribution

## Enregistrement du temps en tant que donneur d'ordres

Dans cette section, enregistrez vos nouveaux temps de distribution en tant que donneur d'ordres. Dans ce cas-ci, le coursier ne travaille pas directement pour vous mais pour le sous-traitant qui preste pour vous.

Aperçu

Besoin de plus d'informations ? Rendez-vous sur le site : <u>https://belparcel.be/fr/index.html</u> Enregistrement du temps en tant que donneur d'ordres

Enregistrez un nouveau temps de distribution

Vous obtenez ensuite un formulaire vierge.

| <b>Données générales</b><br>Veuillez ajouter les détails sur votre enregistrement de temps                                               |                              |
|----------------------------------------------------------------------------------------------------|------------------------------|
| Votre BCE                                                                                                    | Votre nom d'entreprise       |
| 20000000000 200000000000000000000000000                                                                                                  | X000000000X                  |
| Date • 11/09/2024                                                                                                    |                              |
| Numéro d'identification du Registre national ou numéro BIS du livreur de colis *                                                         | Statut du livreur de colis * |
| Adresse de départ *                                                                                                    | Adresse finale *             |
| 255                                                                                                    | 255                          |
| <b>Ajouter une interruption du temps de distribution</b><br>Veuillez ajouter les détails sur votre interruption du temps de distribution | II Ajouter une interruption  |
| <b>Donneur(s) d'ordres</b><br>Veuillez ajouter les détails horaires par donneur d'ordres                                                 | Ajouter un donneur d'ordres  |
| Connaissez-vous le numéro d'entreprise du donneur d'ordre?                                                                               | Oui                          |
| Donneur d'ordres *                                                                                                    | Nom du donneur d'ordres<br>/ |
| Heure de début *                                                                                                    | 8                            |
| Ajouter / Confirmer Annuler                                                                                                    |                              |

Complétez les données suivantes :

- La date de la distribution de colis (qui ne peut pas être antérieure au 01/08/2024 date d'entrée en vigueur de la législation)
- Le NISS du livreur de colis (son numéro d'identification du Registre national ou son numéro BIS)
- Le statut du livreur de colis (employé ou indépendant)

Remarque : pour un travailleur temporaire, sélectionnez 'employé'

- L'adresse de la première livraison (adresse où le premier colis doit être livré)
- L'adresse de livraison finale (adresse où le dernier colis doit être livré)
- Si nécessaire, vous pouvez introduire une ou plusieurs interruptions dans le temps de distribution du livreur de colis. Pour ce faire, cliquez sur le bouton « Ajouter une interruption », puis saisissez l'heure de début et de fin de l'interruption. Répétez l'opération pour saisir une nouvelle interruption.

Pour supprimer une interruption du temps de distribution, cliquez sur la petite poubelle à droite de l'interruption du temps de distribution concernée.

• Les données relatives au(x) donneur(s) d'ordres pour le(s)quel(s) vous effectuez un temps de distribution de colis :

| <b>Donneur (s) d'ordres</b><br>Veuillez ajouter les détails horaires par donneur d'ordres |                         | Ajouter un donneur d'ordres |
|-------------------------------------------------------------------------------------------|-------------------------|-----------------------------|
| Connaissez-vous le numéro d'entreprise du donneur d'ord                                   | dre?                    | Oui                         |
| Donneur d'ordres *                                                                        | Nom du donneur d'ordres |                             |
| Heure de début * Heure de fin *                                                           | ]                       | Î                           |

- Si vous connaissez le numéro d'entreprise BCE (numéro d'identification auprès de la Banque-Carrefour des Entreprises) du donneur d'ordres, veillez à ce que le bouton interrupteur soit bien sur 'Oui' et insérez le numéro.
   Si vous ne le connaissez pas, mettez le bouton sur 'Non'
- L'heure de début et de fin du temps de distribution de colis
- Vous pouvez ajouter plusieurs donneurs d'ordres. Pour chacun d'eux, cliquez sur « Ajouter un donneur d'ordres ».
- Pour supprimer un donneur d'ordres, cliquez sur la poubelle à droite du donneur d'ordres concerné.

Attention, un enregistrement du temps de distribution doit renseigner au moins un donneur d'ordres.

Cliquez sur « Ajouter / Confirmer » pour finaliser votre enregistrement du temps de distribution.

Votre enregistrement du temps est réussi si vous obtenez le message « Enregistrement du temps effectué avec succès »

Vous constaterez que le formulaire que vous venez de soumettre reste à l'écran. Si nécessaire, vous pouvez effectuer un enregistrement du temps similaire à partir de celui-ci.

Pour cela, modifiez les données souhaitées, telles que la date, et cliquez sur « Ajouter / Confirmer » pour finaliser ce nouvel enregistrement.

Si le bouton « Ajouter / Confirmer » n'est pas cliquable, c'est que vous n'avez encore rien modifié dans le formulaire. Le système vous empêche de sauvegarder des formulaires identiques.

### Consulter, modifier ou supprimer des enregistrements du temps

Vous êtes connecté au <u>service en ligne BELparcel ?</u> Dans ce cas, vous pouvez consulter vos enregistrements du temps en cliquant sur le bouton vert « BELparcel » en haut à gauche de l'écran, ou sur « Annuler » si vous êtes encore dans le formulaire d'enregistrements du temps.

Notez que le fait de cliquer sur « Annuler » ne sauvegardera pas votre dernière entrée de données si vous ne l'avez pas confirmée auparavant.

| Enregistrez ur | n nouveau temps de distributio               | n                                          |                      | Enregistrez un nouveau temps de dis                                                  | tribution            |                 |         |
|----------------|----------------------------------------------|--------------------------------------------|----------------------|--------------------------------------------------------------------------------------|----------------------|-----------------|---------|
|                |                                              |                                            |                      |                                                                                      |                      |                 |         |
| Enregistrement | ts en tant que sous-traitant                 | Enregistrements en tar                     | nt que donneur d'ord | res                                                                                  |                      |                 |         |
| Référence de l | 'enregistremen Date                          | Ë                                          | Numéro d'identific   | ation du Re Numéro d'entreprise                                                      |                      | Recherche       |         |
| Liste des en   | registrements 3                              |                                            |                      |                                                                                      |                      |                 | Ð       |
| Date           | Référence de<br>l'enregistrement du<br>temps | Numéro<br>d'entreprise du<br>sous-traitant | Nom<br>d'entreprise  | Numéro d'identification du<br>Registre national ou numéro BIS<br>du livreur de colis | Heure<br>de<br>début | Heure<br>de fin | Actions |

Pour les enregistrements du temps en tant que sous-traitant, vous verrez :

- la date (date de la distribution de colis),
- la référence de l'enregistrement du temps
- votre numéro d'entreprise en tant que sous-traitant
- le numéro d'identification du Registre national ou numéro BIS du livreur de colis
- l'heure de début et l'heure de fin de la tournée de ce jour-là
- les actions que vous pouvez entreprendre (modifier ou supprimer)

Les enregistrements sont **classés par date**, le plus récent en début de liste. Chaque page contient dix enregistrements. Pour visualiser la suite de la liste, cliquez sur le numéro de la page suivante au bas de la liste.

Pour visualiser le **détail** d'un enregistrement, cliquez sur la flèche à gauche de l'enregistrement correspondant.

| Enr | egistrements en    | tant que sous                          | -traitant    | Enregistrements en t                       | ant que donneur d'ordre | S                                         |                                                     |                         |                 |         |
|-----|--------------------|----------------------------------------|--------------|--------------------------------------------|-------------------------|-------------------------------------------|-----------------------------------------------------|-------------------------|-----------------|---------|
| R   | éférence de l'enre | gistremen                              | Date         | ë                                          | Numéro d'identificati   | on du Re                                  | Numéro d'entrepr                                    | ise                     | Recherche       |         |
| Lis | ste des enreg      | istrements                             | 5 3          |                                            |                         |                                           |                                                     |                         |                 | Ð       |
|     | Date               | Référence de<br>l'enregistren<br>temps | e<br>nent du | Numéro<br>d'entreprise du<br>sous-traitant | Nom<br>d'entreprise     | Numéro d'i<br>Registre na<br>du livreur d | dentification du<br>ational ou numéro B<br>de colis | Heure<br>IS de<br>début | Heure<br>de fin | Actions |
| ^   | 05/09/2024         | 82410012396                            | 4            | 30000000000                                | 3000000000X             | X000000000                                | x                                                   | 12:00                   | 13:00           | ø<br>×  |
| M   | Numéro d'entrepr   | ise                                    | Nom d'ent    | reprise                                    | Heure de début          | Heu                                       | re de fin T                                         | ype d'enregistre        | ement           | Actions |
|     | X000000000X        |                                        | x            | 000000000                                  | 12:00                   | 13:0                                      | 0 Li                                                | ivraison                |                 | ×       |

Le détail contient les éléments suivants :

- le numéro d'entreprise du donneur d'ordres, dans la mesure où il est connu
- l'heure de début et l'heure de fin de chaque temps de distribution de colis et de chaque interruption
- le type d'enregistrement (livraison/interruption).

Notez que les interruptions se réfèrent au temps de distribution dans sa globalité et ne sont pas spécifiques à un donneur d'ordres.

Vous pouvez filtrer la liste des enregistrements de temps si elle est trop longue.

| Référence de l'enregistremen | Date | ë | Numéro d'identification du Re | Numéro d'entreprise | Recherche |  |
|------------------------------|------|---|-------------------------------|---------------------|-----------|--|

Pour cela, remplissez un ou plusieurs champs de filtre :

- Référence de l'enregistrement du temps
- Date
- Numéro d'identification du Registre national ou numéro BIS
- Numéro d'entreprise

Cliquez sur 'Recherche' pour lancer les filtres.

Vous pouvez **modifier** un enregistrement en cliquant sur le petit crayon à droite de ce dernier. Cela vous mène sur le formulaire d'enregistrement où vous pouvez procéder aux modifications souhaitées et valider cet enregistrement à l'aide du bouton « Ajouter/Confirmer ».

Si vous souhaitez supprimer un **enregistrement du temps dans son intégralité**, cliquez sur la croix située à droite de l'enregistrement concerné.

Si vous souhaitez supprimer **une partie** d'un enregistrement du temps, cliquez sur la croix à côté de la partie de l'enregistrement que vous souhaitez supprimer.

Si des enregistrements du temps de distribution en tant que donneur d'ordres ont également été introduits pour votre entreprise, vous les trouverez sous l'onglet « Enregistrements en tant que donneur d'ordres ».

# Je suis donneur d'ordres et je souhaite enregistrer les temps de distribution d'un livreur de colis

### Je me connecte au service en ligne 'BELparcel'

Vous vous connectez à « BELparcel » à partir du <u>site web informatif de BELparcel</u>. Cliquez sur le bouton « Mon BELparcel », en haut à droite de n'importe quelle page (sur la version mobile, dépliez d'abord le menu hamburger, c'est-à-dire les trois barres horizontales en haut à droite).

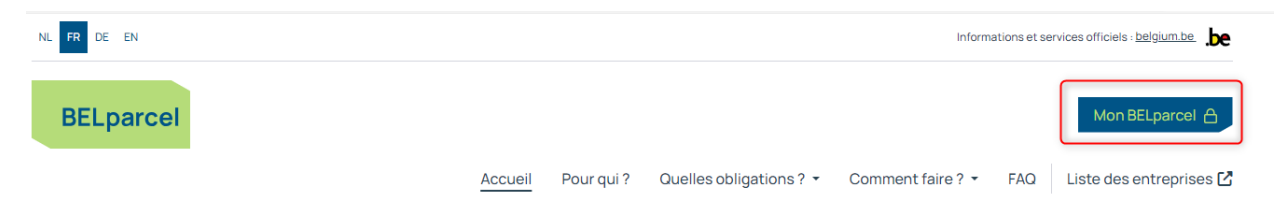

### Sélectionnez un moyen d'identification. Utilisez de préférence CSAM.

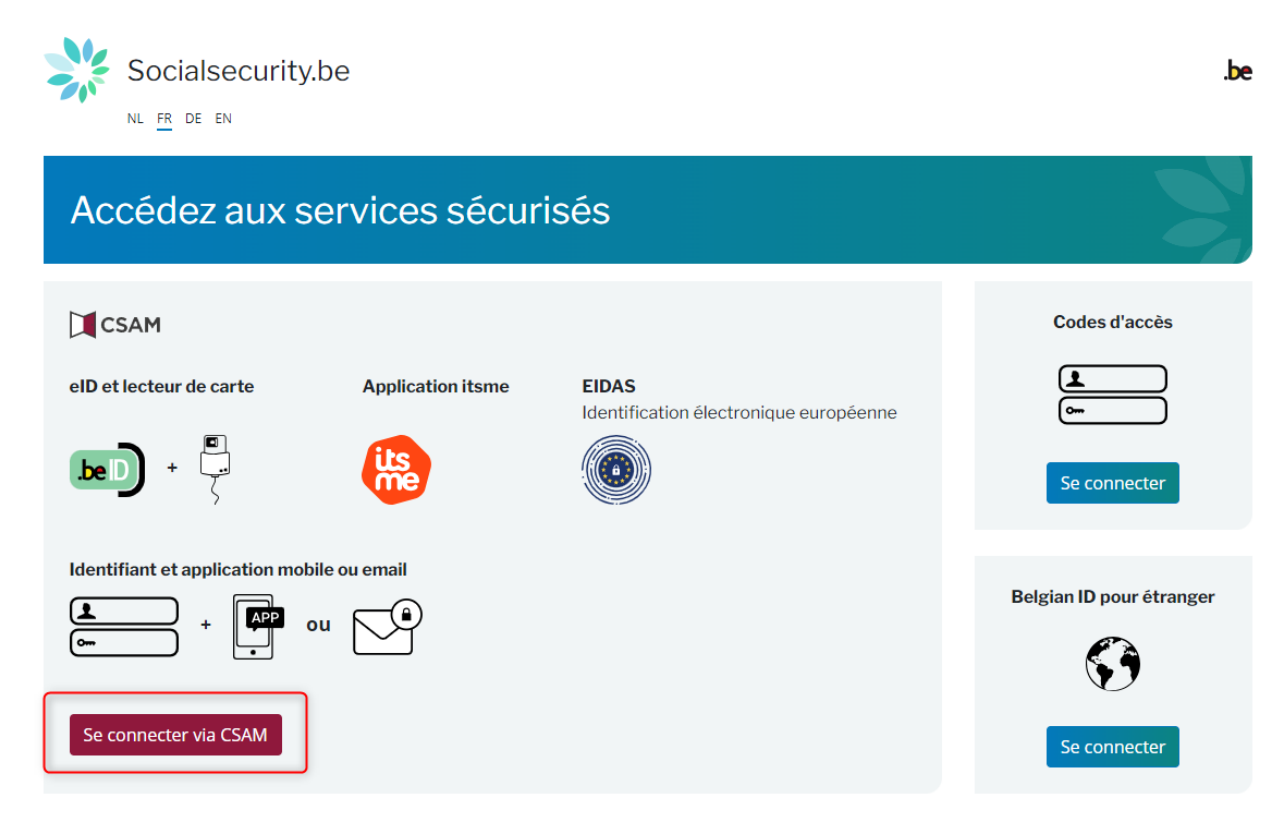

Sélectionnez ensuite la clé numérique de votre choix.

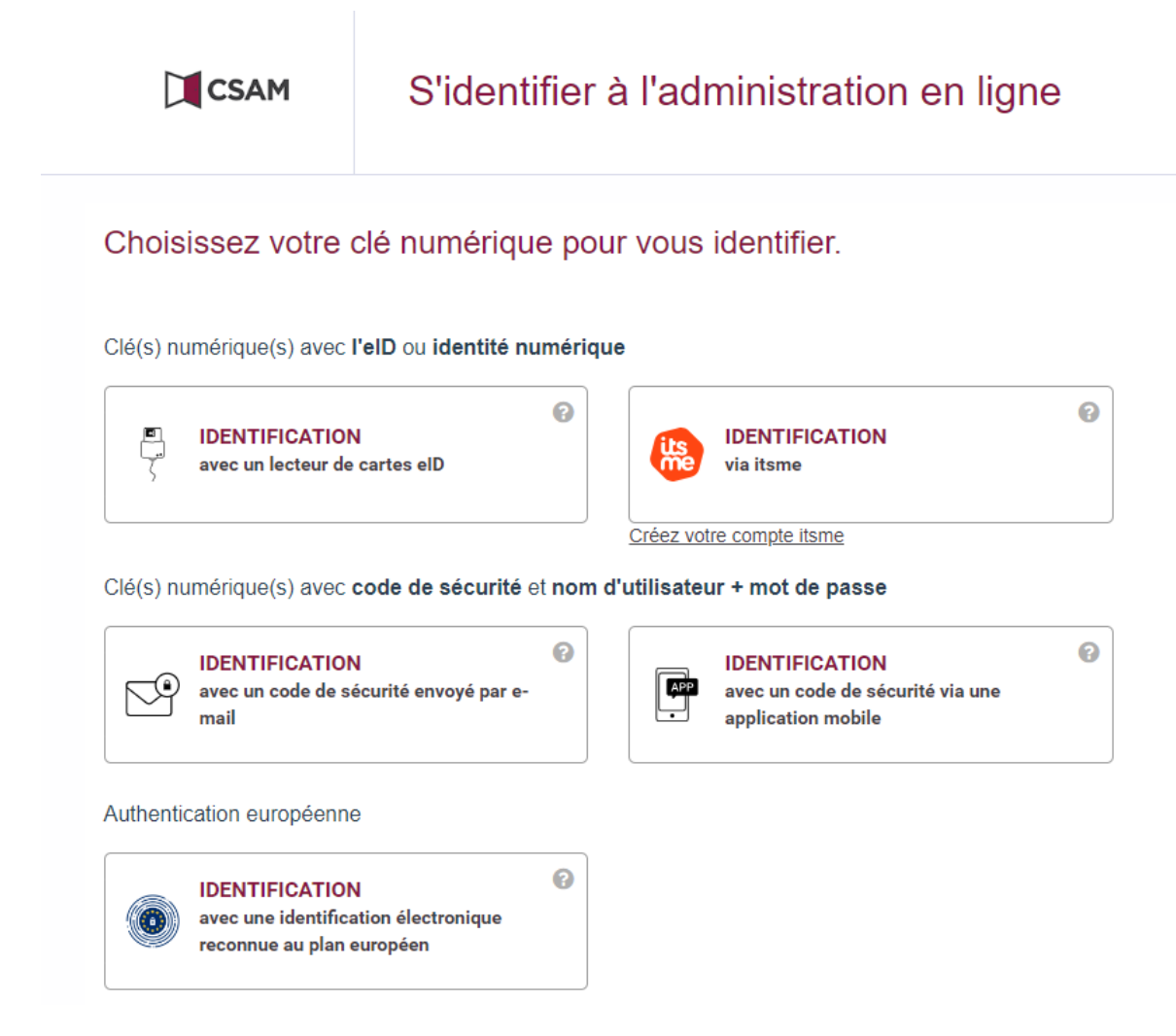

Sélectionnez ensuite l'entreprise et la qualité - **Employeur ONSS** ou **Entreprise sans personnel** - pour laquelle vous souhaitez vous connecter.

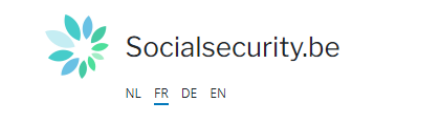

.be

Sélectionner l'entreprise avec laquelle vous désirez être connecté sur le portail de la Sécurité Sociale

 ESSA TEST SMALS
 Numéro d'entreprise : 123456749

 • Employeur ONSS - Utilisateur

 • Employeur PPL - Utilisateur

 • Secrétariat social agréé - Utilisateur

### Enregistrement des temps de distribution

Cliquez sur « Commencez l'enregistrement du temps ».

Si vous ne voyez pas de bouton « Commencez l'enregistrement du temps ", **enregistrez d'abord votre activité en tant qu'entreprise de distribution 'last-mile'.** Pour cela, cliquez sur « Commencez votre notification ».

| Vous avez effectué votre<br>notification comme<br>entreprise de coursiers<br>last-mile                                                                                                  |  |
|----------------------------------------------------------------------------------------------------|--|
| Votre notification a été complétée avec succès. Votre entreprise figure sur la liste des entreprises de coursiers "last mile" en ordre de notification.                                 |  |
| Enregistrez votre temps de distribution<br>Accédez au formulaire d'enregistrement du temps de distribution en cliquant sur le bouton ci-dessous.<br>Commencez l'enregistrement du temps |  |

Vous avez ensuite la possibilité de poursuivre l'enregistrement du temps en tant que sous-traitant ou en tant que donneur d'ordres

Pour continuer en tant que donneur d'ordres, cliquez sur « Enregistrez un nouveau temps de distribution » dans le bloc « Enregistrement du temps en tant que donneur d'ordres ».

## Enregistrement du temps via BELparcel

### Enregistrement du temps en tant que soustraitant

Dans cette section, enregistrez vos nouveaux temps de distribution en tant que sous-traitant. Dans ce cas-ci, le coursier travaille directement pour vous.

Aperçu

Enregistrement du temps en tant que soustraitant

Enregistrez un nouveau temps de distribution

#### Enregistrement du temps en tant que donneur d'ordres

Dans cette section, enregistrez vos nouveaux temps de distribution en tant que donneur d'ordres. Dans ce cas-ci, le coursier ne travaille pas directement pour vous mais pour le sous-traitant qui preste pour vous.

Aperçu

### Besoin de plus d'informations ?

Rendez-vous sur le site : https://belparcel.be/fr/index.html

Enregistrement du temps en tant que donneur d'ordres

Enregistrez un nouveau temps de distribution

Vous obtenez ensuite un formulaire vierge.

| Données générales<br>Veuillez ajouter les détails sur votre enregistrement de temps                                               |                              |
|----------------------------------------------------------------------------------------------------|------------------------------|
| Votre BCE                                                                                                    | Votre nom d'entreprise       |
| XXXXXXXXXX                                                                                                    | 200000000                    |
| Date • 11/09/2024                                                                                                    |                              |
| Ajouter un sous-traitant<br>Veuillez ajouter les détails sur le sous-traitant et son livreur de colis                             |                              |
| Sous-traitant *                                                                                                    | Nom du sous-traitant         |
| Veuillez ajouter les détails sur le livreur de colis                                                                              |                              |
| Numéro d'identification du Registre national ou numéro BIS du livreur de colis *                                                  | Statut du livreur de colis * |
| Heure de début * Heure de fin *                                                                                                   |                              |
| Adresse de départ •                                                                                                    | Adresse finale *             |
| 255                                                                                                    | 255                          |
| Ajouter une interruption du temps de distribution<br>Veuillez ajouter les détails sur votre interruption du temps de distribution | II Ajouter une interruption  |
| Ajouter / Confirmer Annuler                                                                                                    |                              |

Complétez les données suivantes :

- La date de la distribution de colis (qui ne peut pas être antérieure au 01/08/2024 date d'entrée en vigueur de la législation)
- Le numéro d'entreprise BCE (numéro d'identification auprès de la Banque-Carrefour des Entreprises) du sous-traitant chargé de la distribution des colis
- Le NISS du livreur de colis (son numéro d'identification du Registre national ou numéro BIS)
- Le statut du livreur de colis (employé ou indépendant)
- Remarque : pour un travailleur temporaire, sélectionnez 'employé'. L'heure de début et l'heure de fin du temps de distribution de colis
- L'adresse de la première livraison (adresse où le premier colis doit être livré)
- L'adresse de livraison finale (adresse où le dernier colis doit être livré)
- Si nécessaire, vous pouvez introduire une ou plusieurs interruptions dans le temps de distribution du livreur de colis. Pour ce faire, cliquez sur le bouton « Ajouter une interruption », puis saisissez l'heure de début et de fin de l'interruption. Répétez l'opération pour saisir une nouvelle interruption.

Cliquez sur « Ajouter / Confirmer » pour finaliser votre enregistrement du temps.

Votre enregistrement du temps est réussi si vous obtenez le message « Enregistrement du temps effectué avec succès ».

Vous constaterez que le formulaire que vous venez de soumettre reste à l'écran. Si nécessaire, vous pouvez effectuer un enregistrement du temps similaire à partir de celui-ci.

Pour cela, modifiez les données souhaitées, telles que la date, et cliquez sur « Ajouter / Confirmer » pour finaliser ce nouvel enregistrement.

Si le bouton « Ajouter / Confirmer » n'est pas cliquable, c'est que vous n'avez encore rien modifié dans le formulaire. Le système vous empêche de sauvegarder des formulaires identiques.

### Consulter, modifier ou supprimer des enregistrements du temps

Vous êtes connecté au <u>service en ligne BELparcel ?</u> Dans ce cas, vous pouvez consulter vos enregistrements du temps en cliquant sur le bouton « BELparcel » en haut à gauche de l'écran, ou sur « Annuler » si vous êtes encore dans le formulaire d'enregistrements du temps.

Notez que le fait de cliquer sur « Annuler » ne sauvegardera pas votre dernière entrée de données si vous ne l'avez pas confirmée auparavant.

| Enregistrez ur  | n nouveau temps de                     | distributi | on                                   |                 | Enregist            | rez u              | n nouveau temps de distribution                                             |                   |                 |
|-----------------|----------------------------------------|------------|--------------------------------------|-----------------|---------------------|--------------------|-----------------------------------------------------------------------------|-------------------|-----------------|
| Enregistrement  | s en tant que sous-                    | traitant   | Enregistrements en tan               | t que donnei    | ur d'ordres         |                    |                                                                             |                   |                 |
| Référence de l' | 'enregistremen                         | Date       | ä                                    | Numéro d'i      | dentification du Re | ·                  | Numéro d'entreprise du sous                                                 | Recherche         |                 |
| Liste des en    | registrements                          | 14         |                                      |                 |                     |                    |                                                                             |                   | Ð               |
| Date            | Référence de<br>l'enregistrem<br>temps | ent du     | Numéro d'entrepr<br>du sous-traitant | ise Nor<br>d'er | m<br>ntreprise      | Nur<br>nat<br>coli | néro d'identification du Registre<br>ional ou numéro BIS du livreur de<br>s | Heure de<br>début | Heure<br>de fin |

Pour les enregistrements du temps en tant que donneur d'ordres, vous verrez :

- la date (date de la distribution de colis)
- la référence de l'enregistrement du temps
- le numéro d'entreprise du sous-traitant
- le numéro d'identification du Registre national ou numéro BIS du livreur de colis l'heure de début et l'heure de fin de la tournée de ce jour-là

Les enregistrements sont classés par date, le plus récent en début de liste.

Chaque page contient dix enregistrements. Pour visualiser la suite de la liste, cliquez sur le numéro de la page suivante au bas de la liste.

Pour visualiser le **détail** d'un enregistrement, cliquez sur la flèche à gauche de l'enregistrement correspondant.

| registrements er    | tant que sou                                                                                      | us-traitant                                                                                                    | Enregistremen                                                                                                    | ts en tant qu                                                                                                    | e donneur d'ordres                                                                                                    |                                                                                                    |                                                                                                    |                                                                                                    |                                                                                                    |                                                                                                    |
|---------------------|---------------------------------------------------------------------------------------------------|----------------------------------------------------------------------------------------------------|----------------------------------------------------------------------------------------------------|----------------------------------------------------------------------------------------------------|----------------------------------------------------------------------------------------------------|----------------------------------------------------------------------------------------------------|----------------------------------------------------------------------------------------------------|----------------------------------------------------------------------------------------------------|----------------------------------------------------------------------------------------------------|----------------------------------------------------------------------------------------------------|
| Référence de l'enre | egistremen                                                                                        | Date                                                                                                    |                                                                                                    | E N                                                                                                    | uméro d'identificatio                                                                                                    | on du Re                                                                                                    | Numéro d'o                                                                                                    | entreprise du sous                                                                                                    | Recherche                                                                                                    |                                                                                                    |
| ste des enreg       | gistremen                                                                                         | ts 14                                                                                                    |                                                                                                    |                                                                                                    |                                                                                                    |                                                                                                    |                                                                                                    |                                                                                                    |                                                                                                    | Ð                                                                                                    |
| Date                | Référence<br>l'enregistre<br>temps                                                                | de<br>ement du                                                                                                    | Numéro<br>du sous-                                                                                                    | d'entreprise<br>traitant                                                                                                    | Nom<br>d'entreprise                                                                                                    |                                                                                                    | Numéro d'ident<br>national ou num<br>colis                                                                                                    | ification du Registre<br>néro BIS du livreur de                                                                                                    | Heure de<br>début                                                                                                    | Heure<br>de fin                                                                                                    |
| 03/01/2025          | 824100100                                                                                         | 322                                                                                                    | 000000000000000000000000000000000000000                                                                                                    |                                                                                                    | XXXXXXXXXXXXXXXXXXXXXXXXXXXXXXXXXXXXXX                                                                                                    | 1                                                                                                    | 000000000000000000000000000000000000000                                                                                                    |                                                                                                    | 11:00                                                                                                    | 23:00                                                                                                    |
| Numéro d'entrep     | rise                                                                                              | Nom d'e                                                                                                    | entreprise                                                                                                    | Heure                                                                                                    | de début                                                                                                    | Heure                                                                                                    | de fin                                                                                                    | Type d'enregistremen                                                                                                    | t                                                                                                    | Actions                                                                                                    |
| X00000000X          |                                                                                                   | 30000                                                                                                    | 000000                                                                                                    | 11:00                                                                                                    |                                                                                                    | 23:00                                                                                                    |                                                                                                    | Livraison                                                                                                    |                                                                                                    | ×                                                                                                    |
|                     |                                                                                                   |                                                                                                    |                                                                                                    | 18:00                                                                                                    |                                                                                                    | 19:00                                                                                                    |                                                                                                    | Interruption                                                                                                    |                                                                                                    |                                                                                                    |
|                     | registrements en<br>Référence de l'enre<br>ste des enreg<br>Date<br>03/01/2025<br>Numéro d'entrep | registrements en tant que sou<br>Référence de l'enregistremen<br>Ste des enregistremen<br>Date Référence<br>l'enregistr<br>temps<br>03/01/2025 824100100<br>Numéro d'entreprise | registrements en tant que sous-traitant<br>Référence de l'enregistremen Date<br>Ste des enregistrements 14<br>Date Référence de<br>l'enregistrement du<br>temps 03/01/2025 824100100322<br>Numéro d'entreprise Nom d'entreprise x000000000 x0000 | registrements en tant que sous-traitant Enregistremen<br>Référence de l'enregistremen Date  Ste des enregistrements 14  Date Référence de l'enregistrement du du sous-<br>temps 203/01/2025 824100100322 200000000  Numéro d'entreprise Nom d'entreprise 2000000000 x000000000 | registrements en tant que sous-traitant Enregistrements en tant que sous-traitant Enregistrements en tant que tous téréférence de l'enregistrements 14  Date Référence de L'enregistrement du temps du sous-traitant du sous-traitant temps 03/01/2025 824100100322 x000000000X  Numéro d'entreprise Nom d'entreprise Heure 1000000000000000000000000000000000000 | Enregistrements en tant que sous-traitant   Date     Référence de l'enregistrement. Date   Date     Date     Numéro d'identification   Date     Naméro d'identification   03/01/2025 824100100322   Nom d'entreprise Nom   Numéro d'entreprise Nom   Numéro d'entreprise Nom   Numéro d'entreprise Nom d'entreprise   Numéro d'entreprise Nom d'entreprise   Numéro d'entreprise Nom d'entreprise   Nom d'entreprise 11:00   18:00 | registrements en tant que sous-traitant Enregistrements en tant que donneur d'ordres   Référence de l'enregistrements Date   Numéro d'identification du Re    Ste des enregistrements 14   Date Référence de l'enregistrements 14   Date Référence de l'enregistrement du temps Numéro d'entreprise d'entreprise Nom d'entreprise   03/01/2025 824100100322 xxxxxxxxxxxxxxxxxxxxxxxxxxxxxxxxxxxx | registrements en tant que sous-traitant Enregistrements en tant que donneur d'ordres   Référence de l'enregistremen Date   Numéro d'identification du Re Numéro d'identification du Re   Date Référence de l'enregistrements 14   Date Référence de l'enregistrement du sous-traitant Nom d'entreprise Nom d'entreprise   03/01/2025 824100100322 x000000000X x00000000X   Numéro d'entreprise Heure de début Heure de fin   10:000000000X x000000000X 11:00 23:00 | registrements en tant que sous-traitant Enregistrements en tant que donneur d'ordres   Référence de l'enregistremen Date   Numéro d'identification du Re Numéro d'entreprise du sous   Date Référence de l'enregistrements 14   Numéro d'identification du Re Numéro d'identification du Re   Date Référence de l'enregistrement du temps Numéro d'entreprise Nom<br>d'entreprise Numéro d'identification du Registre<br>national ou numéro BIS du livreur de<br>colis   03/01/2025 824100100322 x00000000X x00000000X x00000000X   Numéro d'entreprise Heure de début Heure de fin Type d'enregistrement<br>uivraison   030000000X x00000000X 11:00 23:00 Livraison | registrements en tant que sous-traitant   befeference de l'enregistrement. Date Él Numéro d'identification du Re Numéro d'entreprise du sous Recherche   befeference de l'enregistrement. Date Muméro d'entreprise Nom Numéro d'identification du Registre Recherche   bate Référence de l'enregistrement du temps Numéro d'entreprise Nom Numéro d'identification du Registre Recherche   Date Référence de l'enregistrement du temps Numéro d'entreprise Nom Numéro d'identification du Registre Recherche   03/01/2025 8241001032 xxxxxxxxxxxxxxxxxxxxxxxxxxxxxxxxxxxx |

Le **détail** contient les **éléments** suivants :

- votre numéro d'entreprise belge (BCE) et votre nom d'entreprise en tant que donneur d'ordre
- l'heure de début et de fin de chaque distribution de colis et ses interruptions
- Le type d'enregistrement (livraison/interruption).
- les actions que vous pouvez effectuer

Notez que les interruptions se réfèrent au temps de distribution dans sa globalité et ne sont pas spécifiques à un donneur d'ordres.

Vous pouvez filtrer si la liste des enregistrements du temps est trop longue.

| Enregistrements en tant que sous | egistrements en tant que sous-traitant Enregistrements en tant que donneur d'ordres |   |                               |                             |           |   |  |
|----------------------------------|-------------------------------------------------------------------------------------|---|-------------------------------|-----------------------------|-----------|---|--|
| Référence de l'enregistremen     | Date                                                                                | Ë | Numéro d'identification du Re | Numéro d'entreprise du sous | Recherche |   |  |
| Liste des enregistrements        | S 14                                                                                |   |                               |                             |           | Ð |  |

Pour cela, remplissez un ou plusieurs champs de filtre :

- Référence de l'enregistrement de temps
- Date
- Numéro d'identification du Registre national ou numéro BIS

- Numéro d'entreprise du client

Cliquez sur 'Recherche' pour lancer les filtres.

Si vous souhaitez supprimer un enregistrement de type 'Livraison', cliquez sur la croix située à droite de l'enregistrement concerné.

Attention, en tant que donneur d'ordres, vous ne pouvez supprimer que les enregistrements du temps qui vous concernent et uniquement de type 'Livraison'.

Si des enregistrements du temps de distribution en tant que sous-traitant ont également été introduits pour votre entreprise, vous les retrouverez sous l'onglet « Enregistrements en tant que sous-traitant ».

### Je suis livreur de colis et je souhaite enregistrer mon temps de distribution

Je me connecte au service en ligne 'BELparcel'

Vous vous connectez à « BELparcel » à partir du <u>site web informatif de BELparcel</u>. Cliquez sur le bouton « Mon BELparcel », en haut à droite de n'importe quelle page (sur la version mobile, dépliez d'abord le menu hamburger, c'est-à-dire les trois barres horizontales en haut à droite).

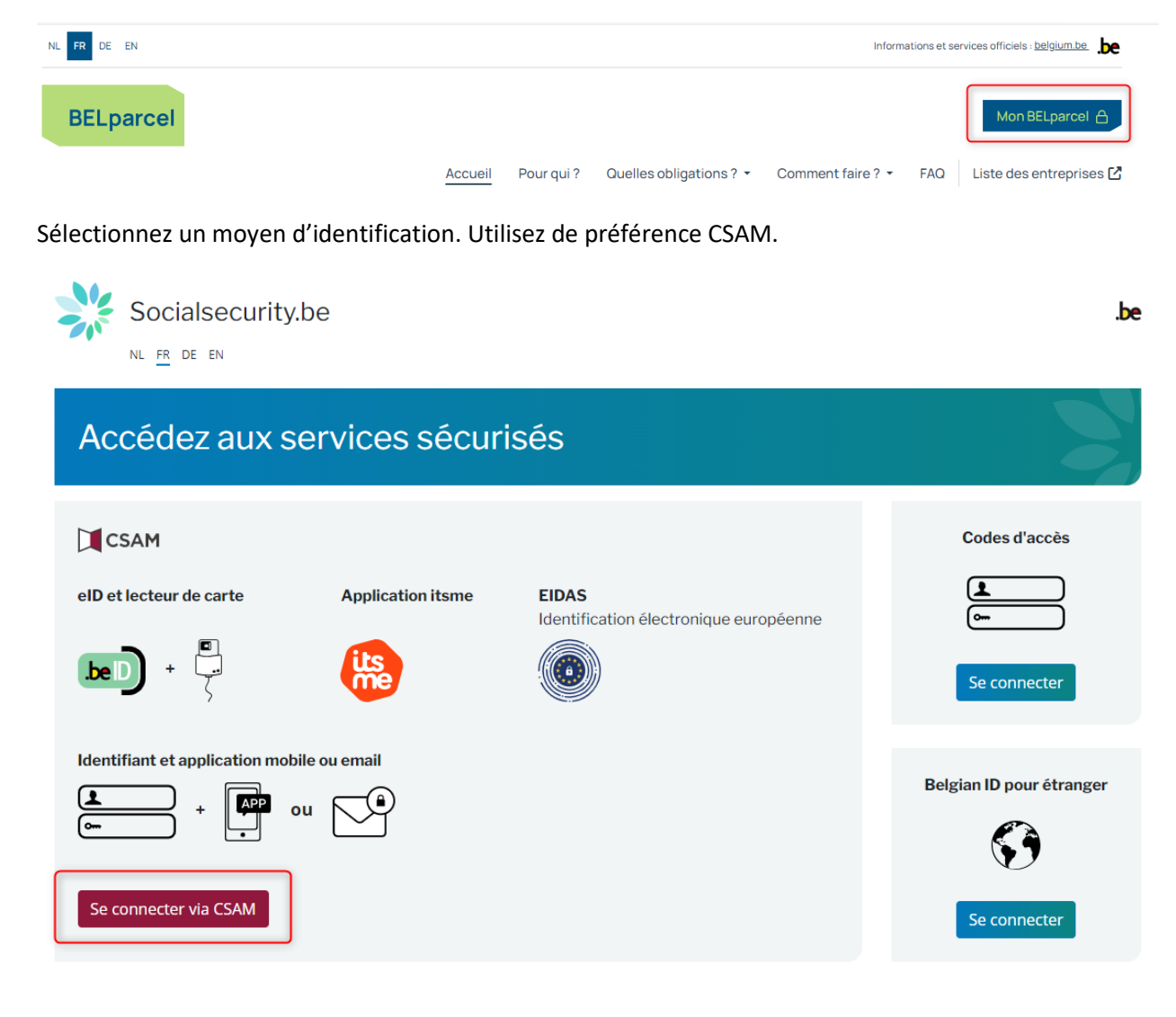

Sélectionnez ensuite la clé numérique de votre choix.

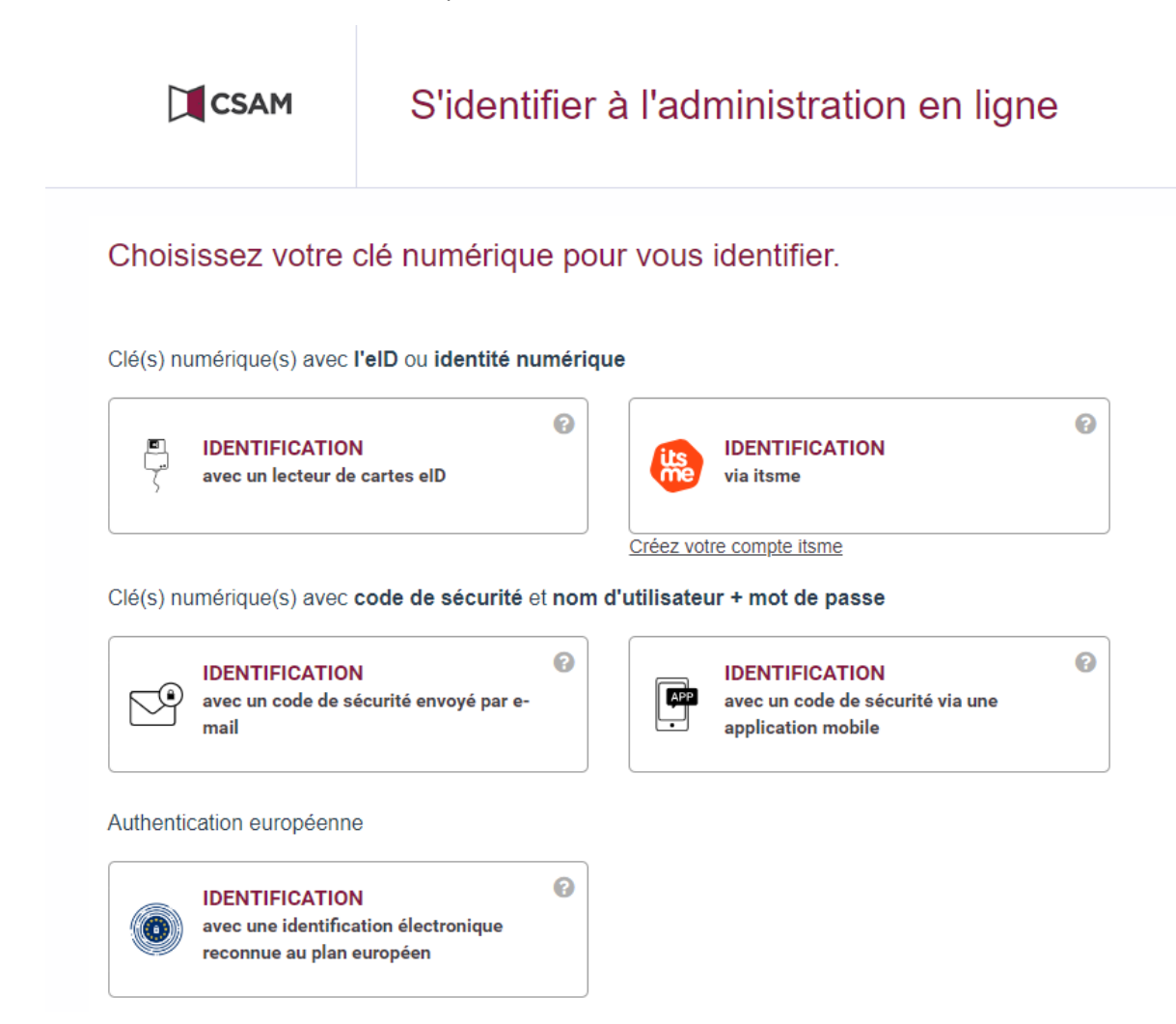

Sélectionnez ensuite l'entreprise et la qualité - **Employeur ONSS** ou **Entreprise sans personnel** - pour laquelle vous souhaitez vous connecter et donc pour laquelle vous souhaitez introduire des enregistrements du temps.

Si vous devez introduire des enregistrements du temps pour différentes entreprises (employeurs), répétez cette opération pour chaque entreprise (employeur).

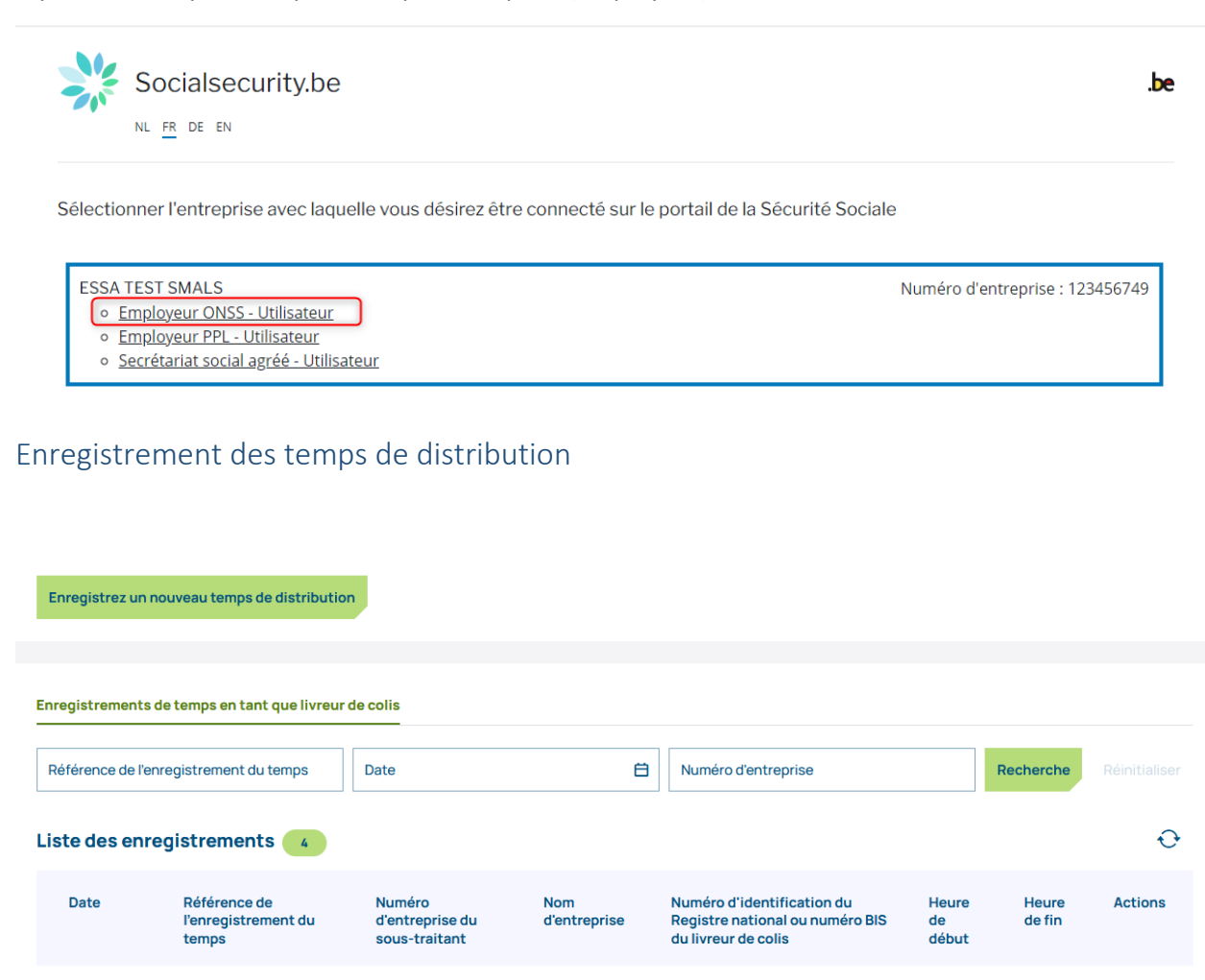

Pour ajouter un nouvel enregistrement du temps, cliquez sur « Enregistrez un nouveau temps de distribution ».

#### Vous obtenez ensuite un formulaire vierge.

#### Données générales

| -                                                            |     |
|--------------------------------------------------------------|-----|
| Veuillez ajouter les détails sur votre enregistrement de ten | mps |

| Votre BCE                                                                                                    | Votre nom d'entreprise       |
|----------------------------------------------------------------------------------------------------|------------------------------|
| X000000X                                                                                                    | X0000000X                    |
| Date * 11/09/2024                                                                                                    |                              |
| Numéro d'identification du Registre national ou numéro BIS du livreur de colis *                                                  | Statut du livreur de colis * |
| Adresse de départ *                                                                                                    | Adresse finale *             |
| 255                                                                                                    | 255                          |
| Ajouter une interruption du temps de distribution<br>Veuillez ajouter les détails sur votre interruption du temps de distribution | II Ajouter une interruption  |
| Donneur (s) d'ordres<br>Veuillez ajouter les détails horaires par donneur d'ordres                                                | Ajouter un donneur d'ordres  |
| Connaissez-vous le numéro d'entreprise du donneur d'ordre?                                                                        | Oui                          |
| Donneur d'ordres *                                                                                                    | Nom du donneur d'ordres<br>/ |
| Heure de début *                                                                                                    | Ê                            |
| Ajouter / Confirmer Annuler                                                                                                    |                              |

Complétez les données suivantes :

- Le numéro BCE (Banque Carrefour des Entreprises) et le nom de l'entreprise pour laquelle vous introduisez un enregistrement du temps sont remplis automatiquement.
   Si vous souhaitez introduire un enregistrement du temps pour une autre entreprise, déconnectez-vous du service en ligne BELparcel et reconnectez-vous pour l'entreprise concernée (voir chapitre précédent « <u>Je me connecte au service en ligne BELparcel</u> »).
- La date de la distribution de colis (qui ne peut pas être antérieure au 01/08/2024 date d'entrée en vigueur de la législation)
- Votre NISS (votre numéro de Registre national ou votre numéro BIS) est complété automatiquement
- Votre statut (employé ou indépendant)
- Remarque : pour un travailleur temporaire, sélectionnez 'employé'.
- L'adresse de la première livraison (adresse où le premier colis doit être livré)
- L'adresse de livraison finale (adresse où le dernier colis doit être livré)
- Si nécessaire, vous pouvez introduire une ou plusieurs interruptions dans le temps de distribution du livreur de colis. Pour ce faire, cliquez sur le bouton « Ajouter une interruption », puis saisissez l'heure de début et de fin de l'interruption. Répétez l'opération pour saisir une nouvelle interruption.

Pour supprimer une interruption du temps de distribution, cliquez sur la petite poubelle à droite de l'interruption du temps de distribution concernée.

• Les données relatives au(x) donneur(s) d'ordres pour le(s)quel(s) vous effectuez un temps de distribution de colis :

| <b>Donneur (s) d'ordres</b><br>Veuillez ajouter les détails horaires par donneur d'ordres |                              | 🛱 Ajouter un donneur d'ordres |
|-------------------------------------------------------------------------------------------|------------------------------|-------------------------------|
| Connaissez-vous le numéro d'entreprise du donneur d'orc                                   | ire?                         | Oui Oui                       |
| Donneur d'ordres *                                                                        | Nom du donneur d'ordres<br>/ |                               |
| Heure de début * Heure de fin *                                                           |                              | Ē                             |

- Si vous connaissez le numéro d'entreprise BCE (numéro d'identification auprès de la Banque-Carrefour des Entreprises) du donneur d'ordres, veillez à ce que le bouton interrupteur soit bien sur 'Oui' et insérez le numéro.
   Si vous ne le connaissez pas, mettez le bouton sur 'Non'
- L'heure de début et de fin du temps de distribution de colis
- Vous pouvez ajouter plusieurs donneurs d'ordres. Pour chacun d'eux, cliquez sur 'Ajouter un donneur d'ordres'.
- Pour supprimer un donneur d'ordres, cliquez sur la poubelle à droite du donneur d'ordres concerné.

Attention, un enregistrement du temps de distribution doit renseigner au moins un donneur d'ordres.

Cliquez sur « Ajouter / Confirmer » pour finaliser votre enregistrement du temps de distribution.

Votre enregistrement du temps est réussi si vous obtenez le message « Enregistrement du temps effectué avec succès »

Vous constaterez que le formulaire que vous venez de soumettre reste à l'écran. Si nécessaire, vous pouvez effectuer un enregistrement du temps similaire à partir de celui-ci.

Pour cela, modifiez les données souhaitées, telles que la date, et cliquez sur « Ajouter / Confirmer » pour finaliser ce nouvel enregistrement.

Si le bouton « Ajouter / Confirmer » n'est pas cliquable, c'est que vous n'avez encore rien modifié dans le formulaire. Le système vous empêche de sauvegarder des formulaires identiques.

### Consulter, modifier ou supprimer des enregistrements du temps

Vous êtes connecté au <u>service en ligne BELparcel ?</u> Dans ce cas, vous pouvez consulter vos enregistrements du temps en cliquant sur le bouton « BELparcel » en haut à gauche de l'écran, ou sur « Annuler » si vous êtes encore dans le formulaire d'enregistrements du temps.

Notez que le fait de cliquer sur « Annuler » ne sauvegardera pas votre dernière entrée de données si vous ne l'avez pas confirmée auparavant.

Sous l'onglet « Enregistrements du temps en tant que livreur de colis » vous pouvez consulter tous les enregistrements de temps de distribution pour votre entreprise en tant que livreur de colis.

| éférence de l'enr | registrement du temps                        | Date                                       | 8                                      | Numéro d'entreprise                                                                  |                      | Recherche       |         |
|-------------------|----------------------------------------------|--------------------------------------------|----------------------------------------|--------------------------------------------------------------------------------------|----------------------|-----------------|---------|
| te des enre       | gistrements 😗                                |                                            |                                        |                                                                                      |                      |                 | •       |
| Date              | Référence de<br>l'enregistrement du<br>temps | Numéro<br>d'entreprise du<br>sous-traitant | Nom<br>d'entreprise                    | Numéro d'identification du<br>Registre national ou numéro BIS<br>du livreur de colis | Heure<br>de<br>début | Heure<br>de fin | Actions |
| 08/08/2024        | 2000000000                                   | 200000000                                  | 20000000000                            | 2000000000                                                                           | 12:00                | 13:00           | /<br>×  |
| 07/08/2024        | 200000000                                    | 3000000000                                 | X00000000X                             | 300000000X                                                                           | 17:00                | 18:00           | ₽<br>×  |
| 01/08/2024        | XXXXXXXXXXXXXXXXXXXXXXXXXXXXXXXXXXXXXX       | XXXXXXXXXXXXXXXXXXXXXXXXXXXXXXXXXXXXXX     | XXXXXXXXXXXXXXXXXXXXXXXXXXXXXXXXXXXXXX | 2000000000                                                                           | 10:00                | 11:00           | D       |

L'aperçu contient tous les enregistrements de temps associés à :

votre NISS (numéro de Registre national ou numéro BIS)

ЕΤ

au numéro d'entreprise (BCE) par lequel vous vous êtes connecté au service en ligne.

Pour les enregistrements du temps en tant que livreur de colis, vous verrez :

- la date (date de la distribution de colis)
- la référence de l'enregistrement du temps
- le numéro d'entreprise du sous-traitant
- Numéro d'identification du Registre national ou numéro BIS
- l'heure de début et l'heure de fin de la tournée de ce jour-là
- les actions que vous pouvez entreprendre (modifier ou supprimer)

Les enregistrements sont **classés par date**, le plus récent en début de liste. Chaque page contient dix enregistrements. Pour visualiser la suite de la liste, cliquez sur le numéro de la page suivante au bas de la liste. Pour visualiser le **détail** d'un enregistrement, cliquez sur la flèche à gauche de l'enregistrement correspondant.

| Numéro d'entre | eprise Nom d'er                              | ntreprise He                               | eure de début       | Heure de fin                                                               | Type d'enregistrement            |                 | Actions |
|----------------|----------------------------------------------|--------------------------------------------|---------------------|----------------------------------------------------------------------------|----------------------------------|-----------------|---------|
| 00/00/2024     |                                              |                                            |                     |                                                                            | 12.00                            | 13.00           | ×       |
| 08/08/2024     |                                              | *******                                    |                     | *******                                                                    | 12-00                            | 17.00           |         |
| Date           | Référence de<br>l'enregistrement du<br>temps | Numéro<br>d'entreprise du<br>sous-traitant | Nom<br>d'entreprise | Numéro d'identification<br>Registre national ou nun<br>du livreur de colis | du Heure<br>néro BIS de<br>début | Heure<br>de fin | Actions |
|                |                                              |                                            |                     |                                                                            |                                  |                 |         |

Le détail contient les éléments suivants :

- le numéro d'entreprise du donneur d'ordres, dans la mesure où il est connu
- l'heure de début et l'heure de fin de chaque temps de distribution de colis et de chaque interruption
- le type d'enregistrement (livraison/interruption)

Notez que les interruptions se réfèrent au temps de distribution dans sa globalité et ne sont pas spécifiques à un donneur d'ordres.

Vous pouvez filtrer si la liste des enregistrements du temps est trop longue.

| Enregistrements de temps en tant que livreur de colis |      |   |                     |           |  |  |  |  |
|-------------------------------------------------------|------|---|---------------------|-----------|--|--|--|--|
|                                                       |      |   |                     |           |  |  |  |  |
| Référence de l'enregistrement du temps                | Date | Ë | Numéro d'entreprise | Recherche |  |  |  |  |

Pour cela, remplissez un ou plusieurs champs de filtre :

- Référence de l'enregistrement des heures
- la date
- Numéro d'entreprise

Cliquez sur 'Recherche' pour lancer les filtres

Vous pouvez **modifier** un enregistrement en cliquant sur le petit crayon à droite de ce dernier. Cela vous mène sur le formulaire d'enregistrement où vous pouvez procéder aux modifications souhaitées et valider cet enregistrement à l'aide du bouton « Ajouter/Confirmer ».

Si vous souhaitez supprimer un **enregistrement du temps dans son intégralité**, cliquez sur la croix située à droite de l'enregistrement concerné.

Si vous souhaitez supprimer **une partie** d'un enregistrement du temps, cliquez sur la croix à côté de la partie de l'enregistrement que vous souhaitez supprimer.